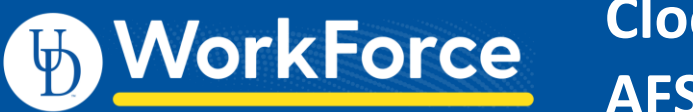

## Clocking In/Out on Terminal AFSCME 3472

- 1. Select an option:
  - **Punch In** is on the left.
  - Punch Out is on the right.

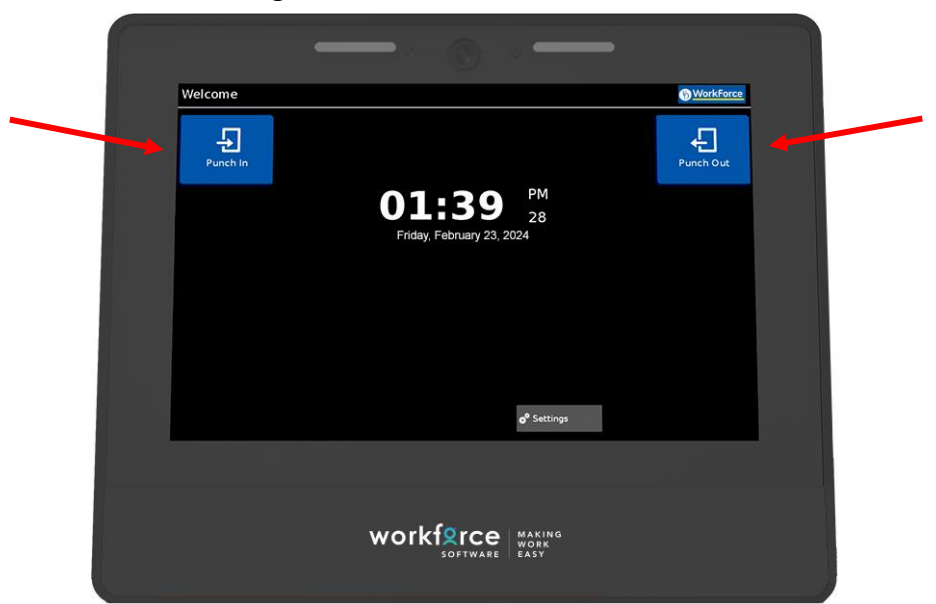

2. Tap your UD ID card at the bottom of the terminal where it says, Workforce Software/Making Work Easy.

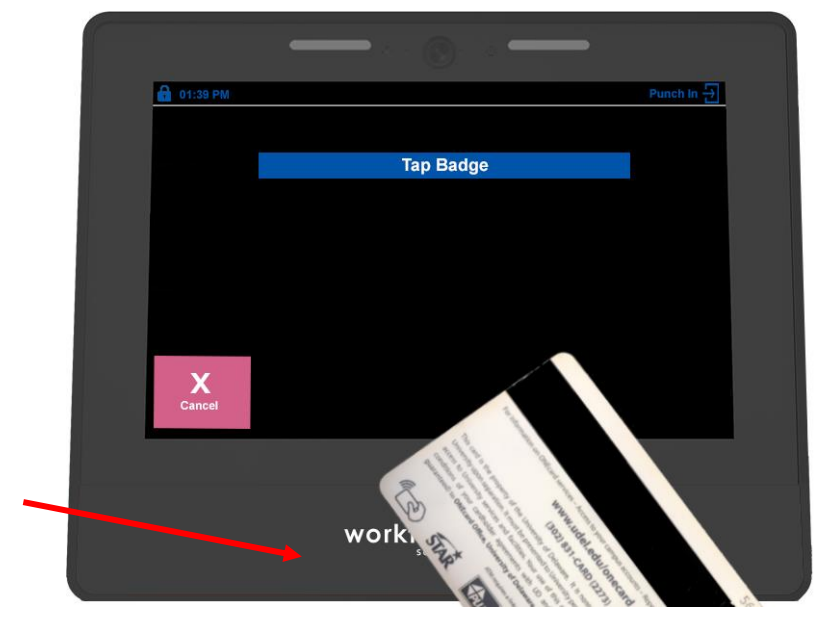

- 3. Punch Success
  - The screen will show your name and the time of your punch in or punch out.

## PLEASE NOTE:

- **Punch in/Punch out** are the only functions on the terminal. This appears as "regular time" on your timesheet.
- If you are clocking-in for a **call-in** or adding **scheduled overtime**, manually add a time slice, or edit an existing slice on your timesheet. See job aids called:
  - Timesheet AFSCME 3472 Call-in Pay
  - How to Add Time for Scheduled Overtime (AFSCME 3472).
- If the terminal is not working or damaged, notify an M&O manager as soon as possible.
  - The M&O manager can notify Sheila Boyle or the UD WorkForce team about the issue.